# Solución de problemas de falla de instalación de ASAv en VMware ESXi

# Contenido

Introducción Prerequisites Requirements Componentes Utilizados Problema: Falla de instalación de ASAv en VMware ESXi Solución Resultado

# Introducción

Este documento describe cómo superar un loop de inicio de Cisco Adaptive Security Virtual Appliance (ASAv) en vMware Elastic Sky X (ESXi) debido al mensaje de error "Error: No se ha configurado el tipo de plataforma" y "Error: Nombre de plataforma no válido () leído en OVF". El propósito de este documento es explicar la mejor manera de resolver estos problemas y poder instalar correctamente ASAv en vMware ESXi.

# Prerequisites

#### Requirements

Cisco recomienda que tenga conocimientos básicos de vMware.

#### **Componentes Utilizados**

La información de este documento se basa en vMware ESXi 6.0.0 para las versiones 9.6.2 de ASAv.

The information in this document was created from the devices in a specific lab environment. All of the devices used in this document started with a cleared (default) configuration. If your network is live, make sure that you understand the potential impact of any command.

# Problema: Falla de instalación de ASAv en VMware ESXi

Cuando la plantilla ASAv se implementa en vMware ESXi para las versiones 9.5.x, 9.6.x y 9.7.x de ASAv, ASAv permanece en un loop de inicio debido a estos mensajes de error.

"OVF does not contain a ControllerType property. Please check your deployment source files." Ejemplo del mensaje de error que se muestra en la consola de vMware.

Restricted Rights Legend Use, duplication, or disclosure by the Government is subject to restrictions as set forth in subparagraph (c) of the Commercial Computer Software - Restricted Rights clause at FAR sec. 52.227-19 and subparagraph (c) (1) (ii) of the Rights in Technical Data and Computer Software clause at DFARS sec. 252.227-7013. Cisco Systems, Inc. 170 West Tasman Drive San Jose, California 95134-1706 Error: Platform type has not been configured. Error: Invalid platform name () read from OVF. OVF does not contain a ControllerType property. Please check your deployment so urce files.

Después de que aparezcan estos errores, ASAv se bloquea en un bucle de arranque y estos mensajes se muestran en cada arranque.

# Solución

Paso 1. Abra vSphere Web Client.

Paso 2. Vaya a VM y plantillas.

Paso 3. Seleccione el ASAv afectado de la lista de hosts de vMware y haga clic con el botón derecho en él.

Paso 4. Haga clic en Editar configuración como se muestra en la imagen.

| www.wore vSphere Web C                                                                                                    | Actions - company                                |
|----------------------------------------------------------------------------------------------------|--------------------------------------------------|
|                                                                                                    | Guest OS<br>Snapshots                            |
| A CONTRACTOR                                                                                                    | Migrate<br>Clone<br>Template                     |
| COMMANDE<br>COMMANDE<br>COM | Fault Tolerance<br>VM Policies                   |
|                                                                                                    | Compatibility<br>Export System Logs              |
|                                                                                                    | Edit Settings Move To                            |
|                                                                                                    | Rename<br>Edit Notes<br>Tags & Custom Attributes |
|                                                                                                    | Aut Permission                                   |
|                                                                                                    | from Inventory<br>Disk                           |
|                                                                                                    | Orchestrator plugin Actions                      |

Paso 5. Vaya a la pestaña Opciones de vApp como se muestra en la imagen.

| Virtual Hardware                                                                                                    | VM Options                                                        | SDRS Rules        | vApp Options        |          |  |  |
|----------------------------------------------------------------------------------------------------|-------------------------------------------------------------------|-------------------|---------------------|----------|--|--|
| Enable vApp options When vApp options are enabled, you can configure OVF properties, use the OVF environment, and specify IP allocation and product information for this virtual machine. |                                                                   |                   |                     |          |  |  |
| Application prope                                                                                                    | Application properties - ASAv                                     |                   |                     |          |  |  |
| Product: <u>ASAv</u><br>Version: 9.7(1.4<br>Vendor: <u>Cisco</u><br>There are no p                                                                                                    | 4)<br><u>Systems Inc</u><br>properties to edi                     | t                 |                     |          |  |  |
| Deployment                                                                                                    |                                                                   |                   |                     |          |  |  |
| ▶ IP allocation                                                                                                    |                                                                   | Expan             | d for IP allocation | settings |  |  |
| <ul> <li>Unrecognized</li> </ul>                                                                                                    | OVF sections                                                      | No uni            | recognized sectio   | ns       |  |  |
| <ul> <li>License agreer</li> </ul>                                                                                                    | ments                                                             |                   |                     |          |  |  |
| Authoring                                                                                                    |                                                                   |                   |                     |          |  |  |
| ▶ Product                                                                                                    | Name ASAv                                                         |                   |                     |          |  |  |
| ▶ Properties                                                                                                    |                                                                   |                   |                     |          |  |  |
| ▶ IP allocation                                                                                                    | IP allocation     Expand to edit supported IP allocation settings |                   |                     |          |  |  |
| <ul> <li>OVF settings</li> </ul>                                                                                                    | Expai                                                             | nd for OVF settin | ngs                 |          |  |  |
|                                                                                                    |                                                                   |                   |                     |          |  |  |

Compatibility: ESXi 5.1 and later (VM version 9)

ок

Cancel

Paso 6. Desmarque Habilitar opciones de vApp.

Paso 7. Seleccione **OK** como se muestra en la imagen.

| 🔂 asa963-pri1 - Edit Settings                                    |                                                      |                                       |                                                          |                   | H |
|------------------------------------------------------------------|------------------------------------------------------|---------------------------------------|----------------------------------------------------------|-------------------|---|
| Virtual Hardware                                                 | VM Options                                           | SDRS Rules                            | vApp Options                                             |                   |   |
| Enable vApp of<br>When vApp of<br>OVF environm<br>virtual machin | options<br>ptions are enat<br>nent, and speci<br>ne. | oled, you can co<br>ify IP allocation | onfigure OVF properties, u<br>and product information fo | se the<br>or this | 4 |
|                                                                  |                                                      |                                       |                                                          |                   |   |
|                                                                  |                                                      |                                       |                                                          |                   | Ŧ |
| Compatibility: ESX                                               | i 5.1 and later (V                                   | /M version 9)                         |                                                          | OK Cancel         |   |

Paso 8. Apague la máquina virtual (VM) ASAv y vuelva a encender ASAv como se muestra en la imagen.

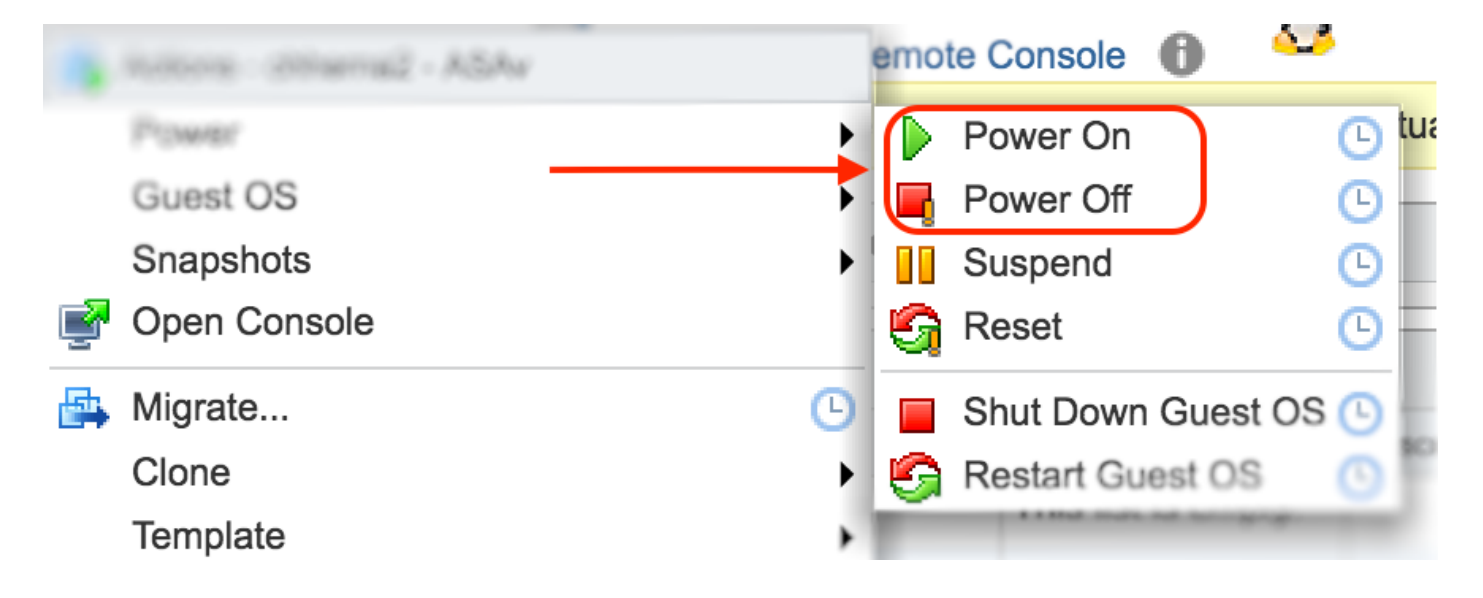

# Resultado

Se muestran los bucles de arranque ASAv y el mensaje de la interfaz de línea de comandos (CLI), como se muestra en la imagen.

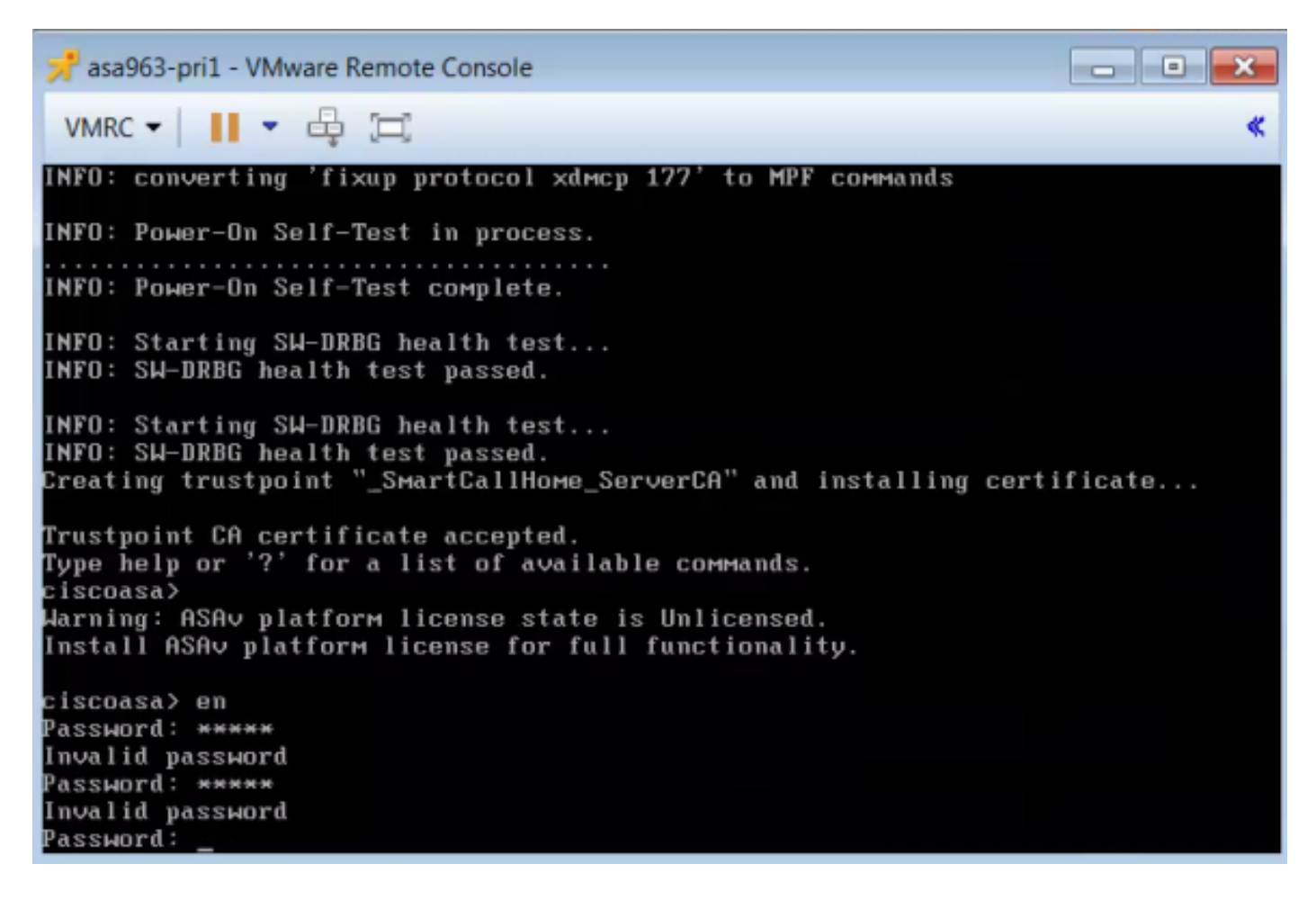